## Guide för att skaffa biljetter på Biletto.se

- 1) Gå till billetto.se/e/290504
- 2) Klicka på den orange knappen "Skaffa biljetter" till höger.

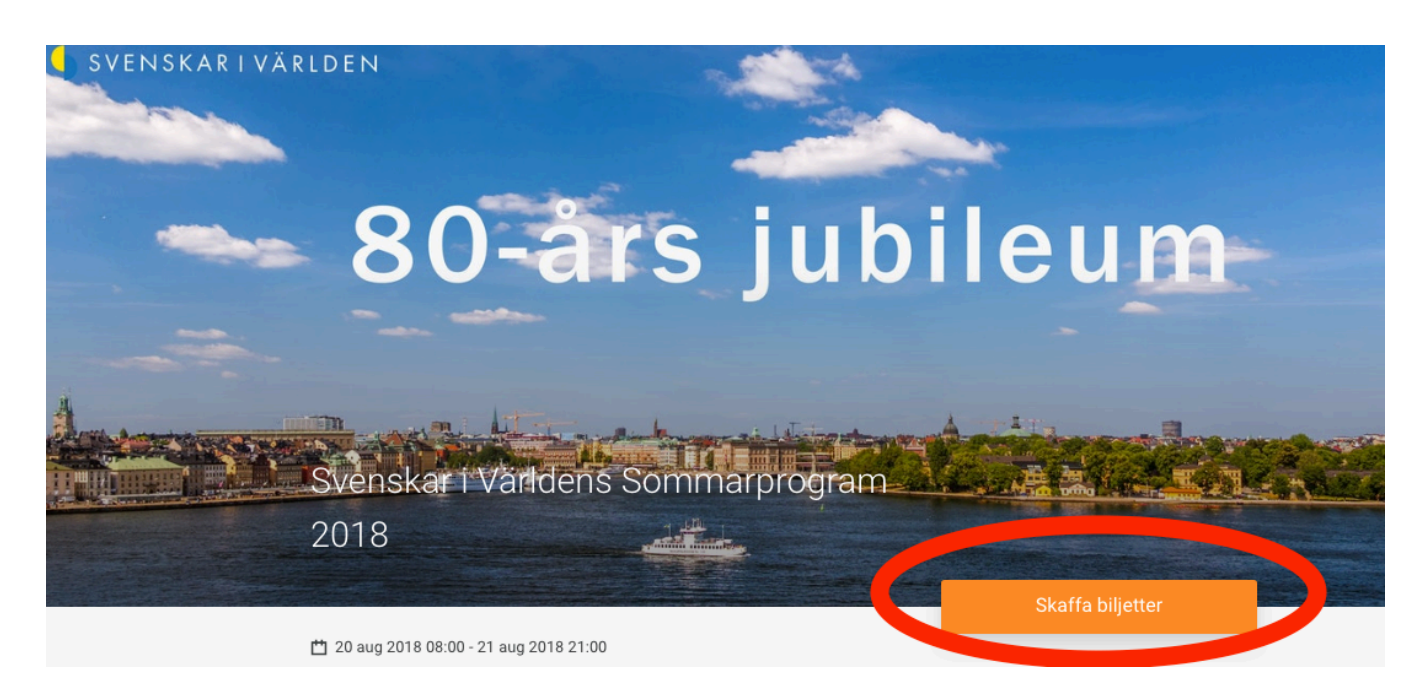

## 3) Steg 1/3 på beställningsprocessen: Här kan du se de olika biljetterna, välj den biljett/de biljetter du vill köpa

| Description                                                | Info | Quantity         | Price/each | Fee/each  | Total     |
|------------------------------------------------------------|------|------------------|------------|-----------|-----------|
| Seminarium (ej medlem)                                     | 0    | — o <del>+</del> | SEK 300.00 | SEK 27.49 | SEK 0.00  |
| Seminarium (ungdom <30 år/senior >65<br>år/ombud)          | 0    | — o <b>+</b>     | SEK 150.00 | SEK 16.24 | SEK 0.00  |
| Mottagning på UD (endast för anmälda till<br>seminarium)   | 0    | — o <del>+</del> |            |           | Free      |
| Jubileumslunch (ej medlem)                                 | 0    | — o <del>+</del> | SEK 600.00 | SEK 49.99 | SEK 0.00  |
| KOMBI (ej medlem) Seminarium +<br>Årsmöte + Jubileumslunch | 0    | — o <del>+</del> | SEK 800.00 | SEK 64.99 | SEK 0.00  |
| Årsmöte                                                    | 0    | — o <del>+</del> |            |           | Free      |
|                                                            |      |                  |            |           | 0 tickets |

4) Välj den biljett/de biljetter du vill köpa genom att klicka på det blåa (+) så att det ändrar och blir så många biljetter du vill ha. (se exempel nedan om du vill köpa en kombibiljett). Klicka sedan på den orange knappen "Nästa" längst ner på sidan.

| KOMBI (ej medlem) Seminarium +<br>Årsmöte + Jubileumslunch | 0           | - 1 +                    | SEK 800.00     | SEK 64.99 | SEK 864.99                    |
|------------------------------------------------------------|-------------|--------------------------|----------------|-----------|-------------------------------|
| Årsmöte                                                    | 0           | — o <del>(+</del>        |                |           | Gratis                        |
|                                                            |             |                          |                | То        | 1 biljett<br>talt: SEK 864.99 |
| ag accepterar användarvillkoren och har lä                 | st sekrete: | sspolicyen. Jag godkänne | r att Billetto | Nästa     |                               |
|                                                            | kan dela    | min information med ever | ntarragören.   |           |                               |

5) **Steg 2/3 av beställningsprocessen:** Logga in med din email om du redan har ett Billetto konto. Har du inget Billetto konto ska du klicka på den blåa länken "Skapa konto" (du hittar länken under den orange knappen).

6)

| 2/3 Svenskar i Världens Sommarprogram 2018 20 aug 2018 (<br>Personlig information | 08:00 - 21 aug 2018 21:00                                                                                                    |
|-----------------------------------------------------------------------------------|----------------------------------------------------------------------------------------------------|
| f Logga in med Facebook<br>eller Fortsätt med e-postadress E-post                 | Att skapa ett konto är kostnadsfritt och ger dig tillgång till dina biljetter dygnet runt.         Du hittar dina biljetter både online och via vår iPhone app.         Nästa gång kommer din beställning gå på ett kick. Om du loggar in med Facebook kan du dessutom se vilka event som dina vänner ska gå på. |
| Fortsätt<br>Skapa konto                                                           | Om du inte redan har ett<br>konto klickar du här för<br>att skaffa ett                                                                                                    |

7) Därefter ifyller du email och valfritt lösenord och klickar på knappen "Skapa konto".

| E-post                                                                                                    |
|----------------------------------------------------------------------------------------------------|
| Bekräfta e-postadress                                                                                                    |
| Lösenord                                                                                                    |
| Minimum 6 tecken                                                                                                    |
| I'd like to receive news & offers from Billetto. By signing<br>up you agree to receiving newsletters & service emails<br>from Billetto. You can always unsubscribe |
| By clicking on Sign up, you agree to Billetto's terms &<br>conditions and privacy policy.                                                                          |
| Skapa konto                                                                                                    |

8) **Steg 3/3 av beställningsprocessen:** ange betalningsinformation och klicka på knappen "Genomför betalning" (submit payment).

|                                                 | Description                                                       | Total                                                           |
|-------------------------------------------------|-------------------------------------------------------------------|-----------------------------------------------------------------|
|                                                 |                                                                   | Total                                                           |
|                                                 | 1 x KOMBI (ej medlem)<br>Seminarium + Årsmöte +<br>Jubileumslunch | SEK 800.00                                                      |
| kolla har<br>a biljetter<br>er och<br>valt rätt | Ticket fee                                                        | SEK 64.99                                                       |
|                                                 | Ikolla här<br>a biljetter<br>er och<br>valt rätt<br>yp            | Ikolla här<br>a biljetter<br>er och<br>valt rätt<br>yp<br>Total |

9) Du kommer nu ta emot en orderbekräftelse med bifogad biljett(er) till den email du angivit.

Tack för att du köper biljett via Billetto!

## Skapa ditt Billetto-konto